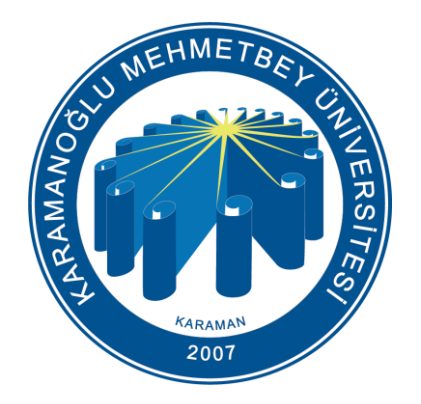

### KMU (Personel) Kablosuz Ağ Ayarları

Bilgi İşlem Daire Başkanlığı 2024

## Bilgilendirme

Üniversitemizdeki kablosuz ağ erişim noktalarında;

- KMU
- KmuOgrenci
- eduroam (<u>https://kmu.edu.tr/eduroam</u> adresinde bütün ayarlar bulunmaktadır.)

olmak üzere 3 adet Kablosuz Ağ bulunmaktadır. **KMU kablosuz ağı**, Üniversitemiz akademik ve idari personeli için internet erişimine izin veren güvenli ve kullanıcı denetimi olan bir ağdır.

### KMU Kablosuz Ağı

Üniversitemizde bulunan akademik ve idari personelin, KMU kablosuz ağını kullanmaları için herhangi bir başvuru yapmalarına gerek yoktur. Göreve başlama işlemleri esnasında Bilgi İşlem Daire Başkanlığı'nda E-posta hesabı oluşturulan personelimiz KMU kablosuz ağına bağlanabilirler.

Telefon yada bilgisayarınızın kablosuz ağ ayarları kısmından KMU ağını seçtiğinizde <u>https://giris.kmu.edu.tr/</u> adresine yönlendirileceksiniz. Eğer bu sayfa açılmaz ise bir web tarayıcıya <u>https://giris.kmu.edu.tr/</u> adresini yazarak giriş ekranına bağlanabilirsiniz.

\* (Kullanıcı adı ve şifreniz ile giriş yapıldığında, <u>5651 Sayılı İnternet Kanunu</u>'nu ve Üniversitemiz <u>Bilişim Kaynakları Kullanım Yönergesi</u> kabul etmiş olunur.)

| 13:49 <b>E</b> | <b>3 ℃ 👔 ¾ ѿ+ 👫 ,</b> ॥ %56 🛓      |                                                                                                    |          |
|----------------|------------------------------------|----------------------------------------------------------------------------------------------------|----------|
| < N            | Vi-Fi                              | (and a second second se | <b>2</b> |
| Açık           | ¢ (                                |                                                                                                    | •        |
| Mevcu          | ut şebekeler                       |                                                                                                    |          |
| ((:            | KMU<br>Oturum açma gerekli.        |                                                                                                    |          |
| ((i.           | KmuOgrenci<br>Oturum açma gerekli. |                                                                                                    |          |
| ((î;0)         | eduroam                            |                                                                                                    |          |
| +              | Ağ ekle                            |                                                                                                    |          |

#### Bilgi İşlem Daire Başkanlığı 2024

# Kullanıcı Bilgileri

KMU kablosuz ağına bilgisayar veya telefondan bağlanmak için <u>https://giris.kmu.edu.tr/</u> adresine girerek kullanıcı bilgilerinizi giriniz.

Kullanıcı adı : E-posta Adresiniz (@kmu.edu.tr olmadan)

Parola : E-posta Şifreniz

Personel e-Posta şifrenizde değişiklik yapmak için sol alt köşede bulunan parola yenileme bağlantısını kullanabilirsiniz.

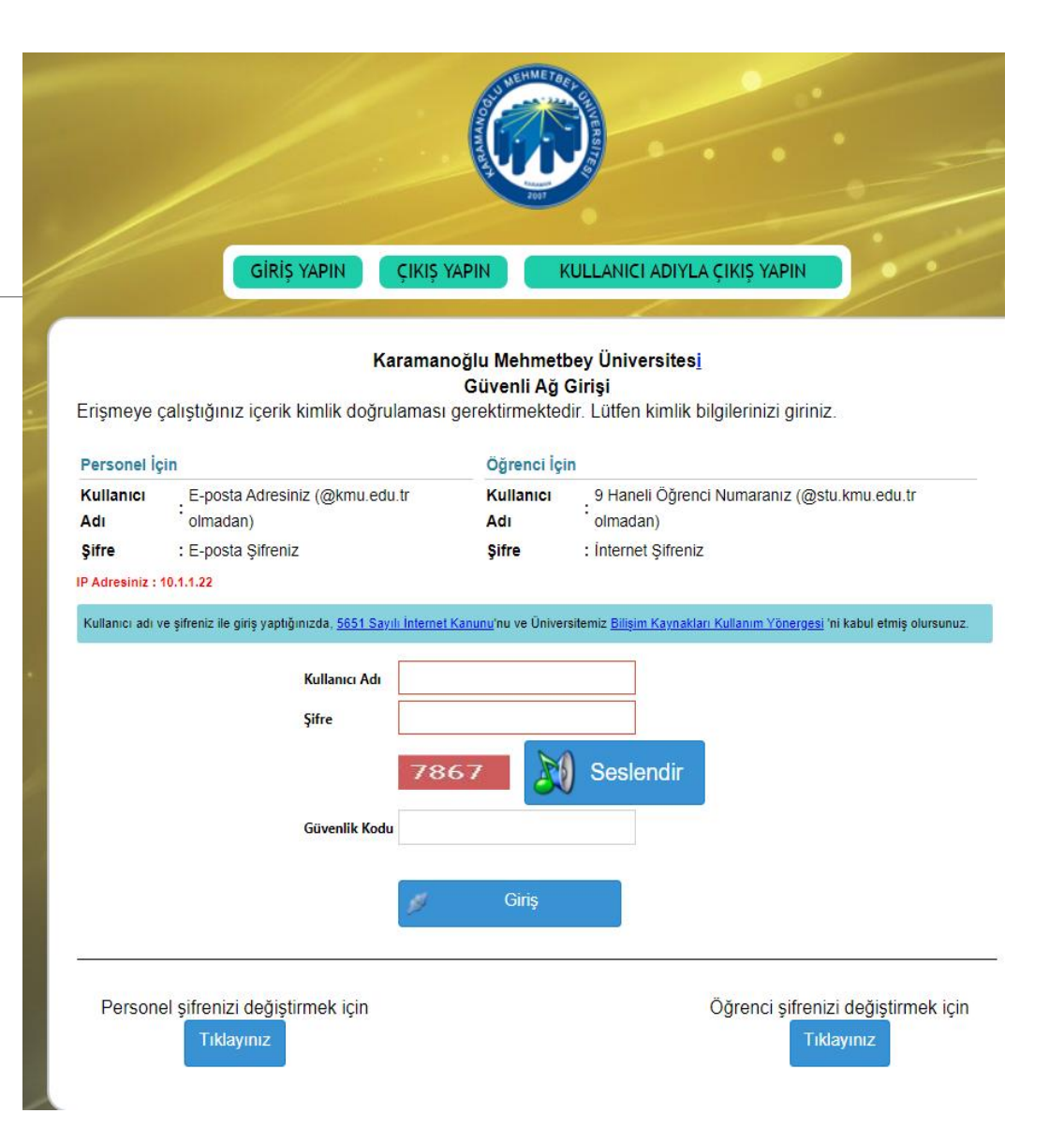

### Oturum Kapatma

KMU ağından çıkış yapmak için <u>https://giris.kmu.edu.tr</u> adresinde iki adet çıkış seçeneği vardır:

1. Sayfanın üst kısmındaki «ÇIKIŞ YAPIN» seçeneği ile aktif (kullandığınız cihaz) bağlantınızı sonlandırabilirsiniz.

2. Sayfanın üst kısmındaki «KULLANICI ADIYLA ÇIKIŞ YAPIN» seçeneği ile tüm cihazlardaki oturumunuzu ve bağlantınızı sonlandırabilirsiniz.

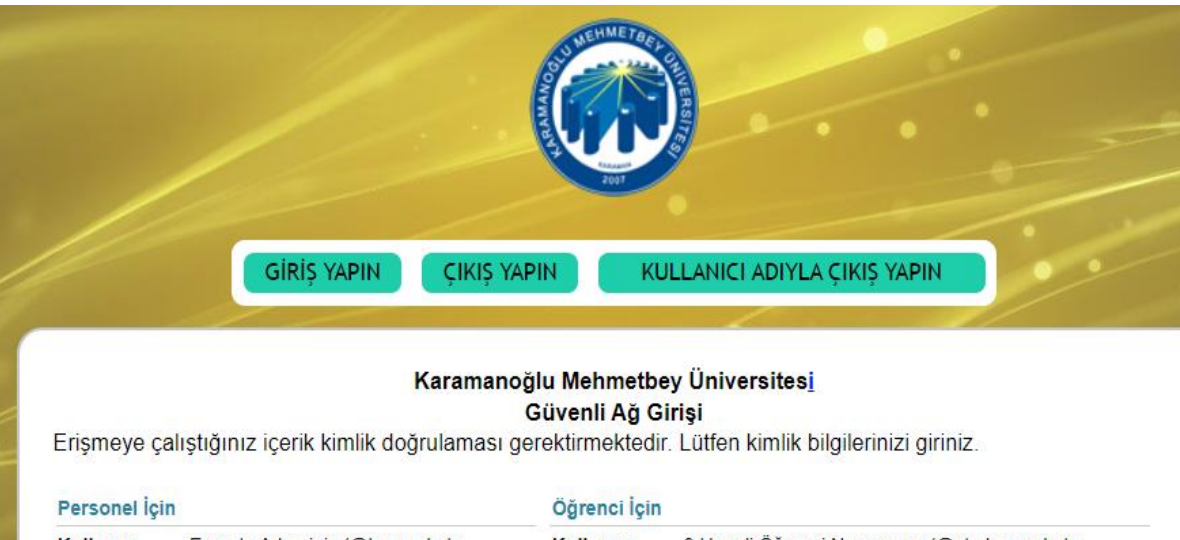

| i crooner ig     | an                                         | Ogrenci içi      | n                                                            |
|------------------|--------------------------------------------|------------------|--------------------------------------------------------------|
| Kullanıcı<br>Adı | E-posta Adresiniz (@kmu.edu.tr<br>olmadan) | Kullanıcı<br>Adı | 9 Haneli Öğrenci Numaranız (@stu.kmu.edu.tr<br>:<br>olmadan) |
| Şifre            | : E-posta Şifreniz                         | Şifre            | : Internet Sifreniz                                          |

ullanıcı adı ve şifreniz ile giriş yaptığınızda, <u>5651.Sayılı İnternet Kanunu</u>'nu ve Üniversitemiz <u>Bilişim Kaynakları Kullanım Yönergesi</u> 'ni kabul etmiş olursunuz